情報システム課 2022/3/23 (2024/4/19 更新)

# Office 製品のインストール方法(PC 版)

Microsoft Office 製品(Excel、Powerpoint 等)をパソコンにインストールする方法についてご説明します。

インストールには 10 分~20 分前後の時間がかかりますので、電源とネットワークが安定した環境で、時間がある時に実施してください。

(1) Microsoft Office 製品をインストールする PC のブラウザで Office365 にアクセスし、

#### 大学のメールアドレスとパスワードでサインインする

URL: https://outlook.office.com/owa/

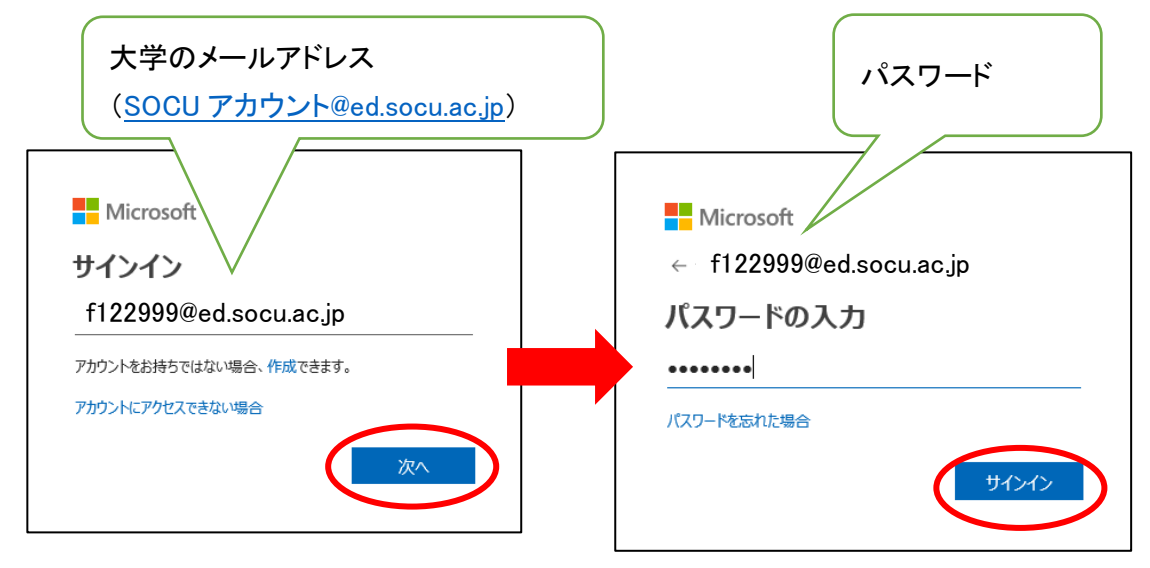

- (2)画面左上のタイル(※)をクリックする
- (3)表示されるメニューの「その他のアプリ」をクリックする

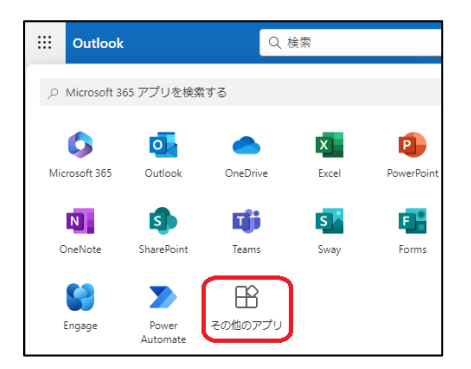

#### (4)ホームボタンをクリックする

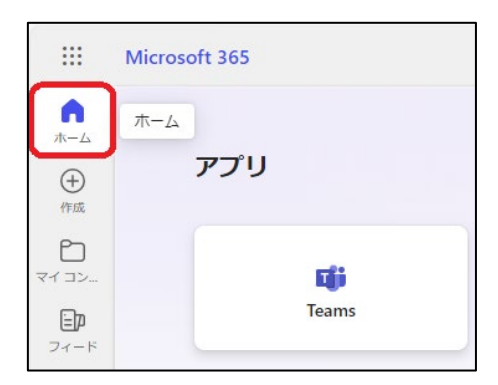

#### (5)「インストールなど」をクリックする

| <b>介</b><br>ホーム |                     |            |
|-----------------|---------------------|------------|
| ⊕<br>作成         | Microsoft 365 へようこそ | インストールなど ~ |

#### (6)「Microsoft 365 アプリをインストールする」をクリックする

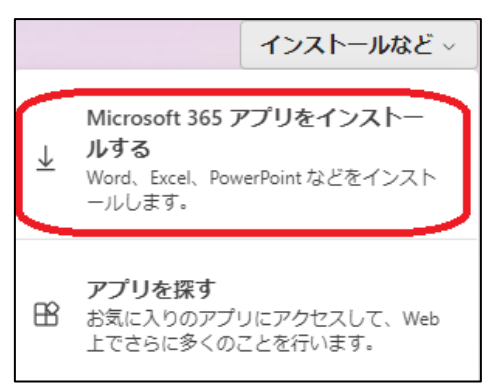

(7)「Office のインストール」を選択する

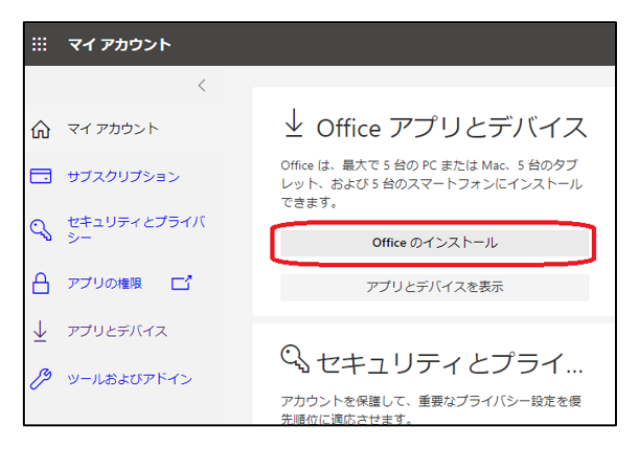

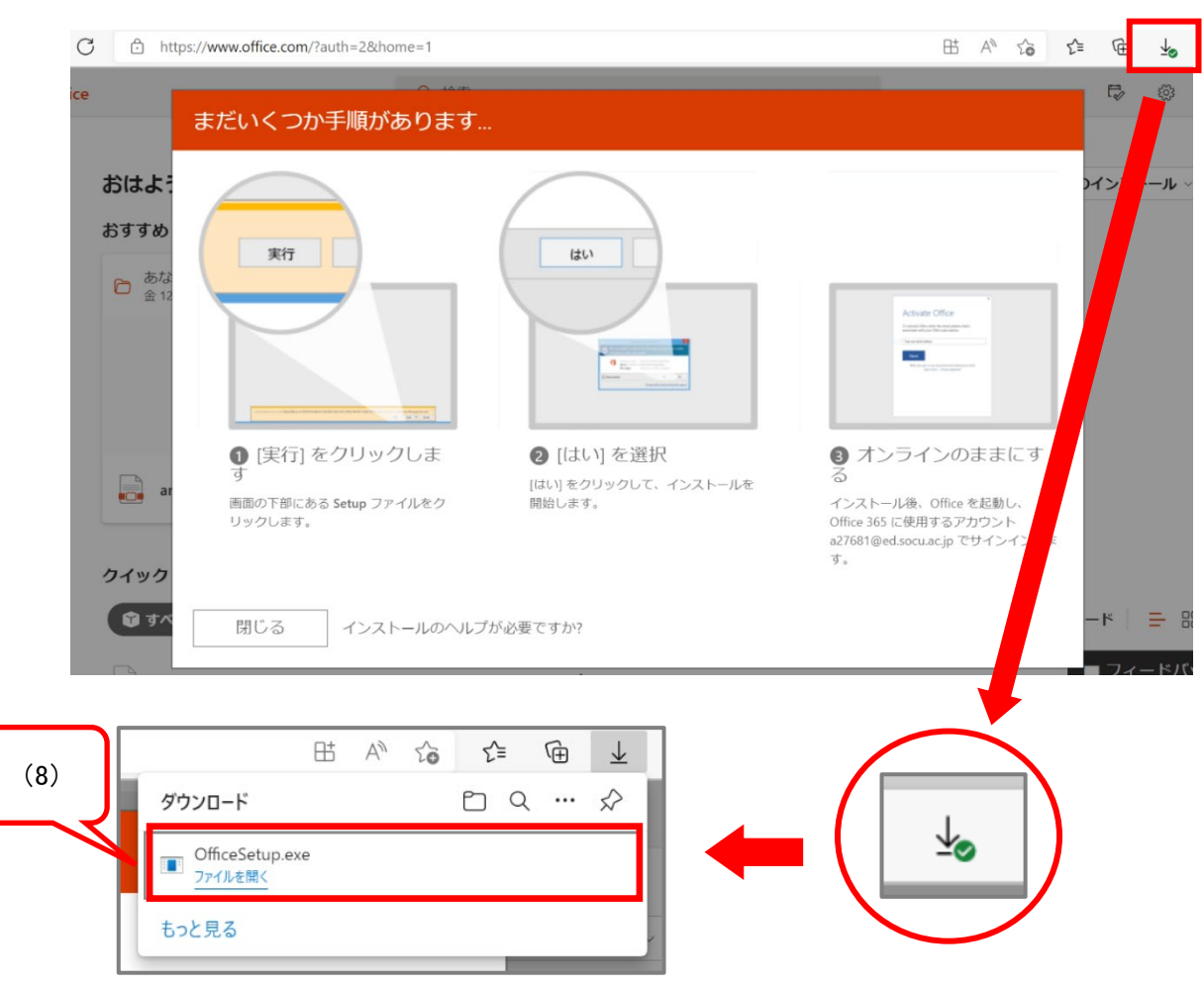

#### (8)ダウンロードが完了したら、「ファイルを開く」をクリック

(9)ユーザアカウント制御によって変更の許可を求められるので「はい」を選択

| ユーザー アカウント制御<br>このアプリがデバイスに変更<br>か?                                            | ×<br>を加えることを許可します   |
|--------------------------------------------------------------------------------|---------------------|
| Microsoft Office<br>確認済みの発行元: Microsoft Corp<br>ファイルの入手先: このコンピューター上の<br>詳細を表示 | oration<br>ハード ドライブ |
| はい                                                                             | いいえ                 |

(10)インストールが開始されるのでしばらく待つ

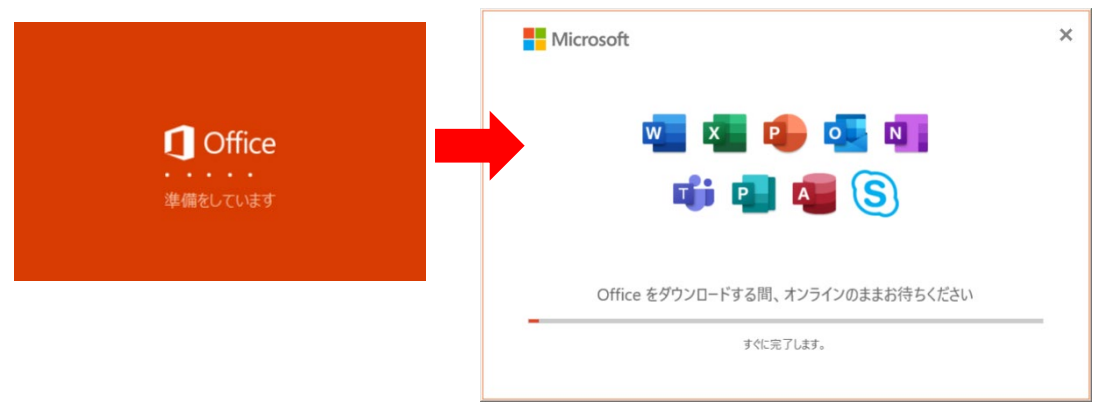

## (11)完了したら「閉じる」をクリック

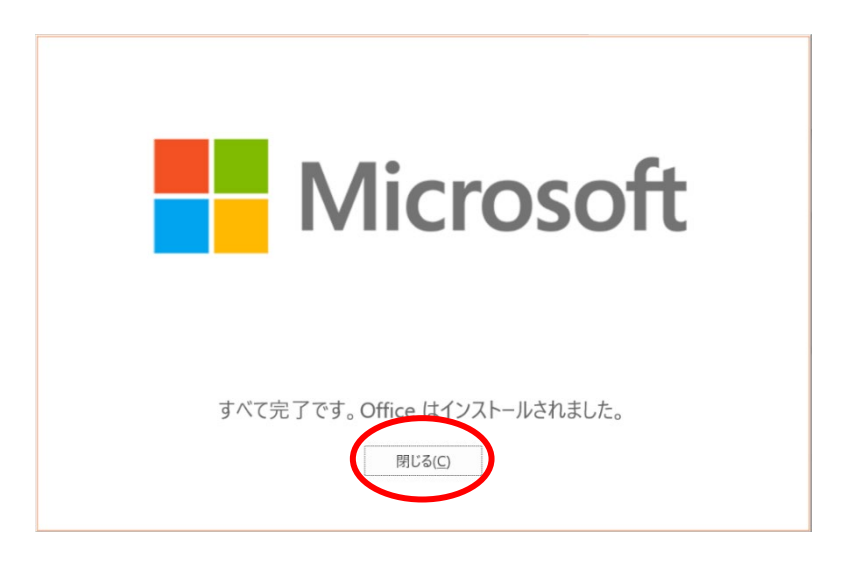

以上でインストールは完了です。続いてアプリケーション初回起動時の手順を確認します。

※Windows11 パソコンの画面例です

## (12)スタートボタン(🔡)をクリックする

(13)「おすすめ」より Word アプリを起動する

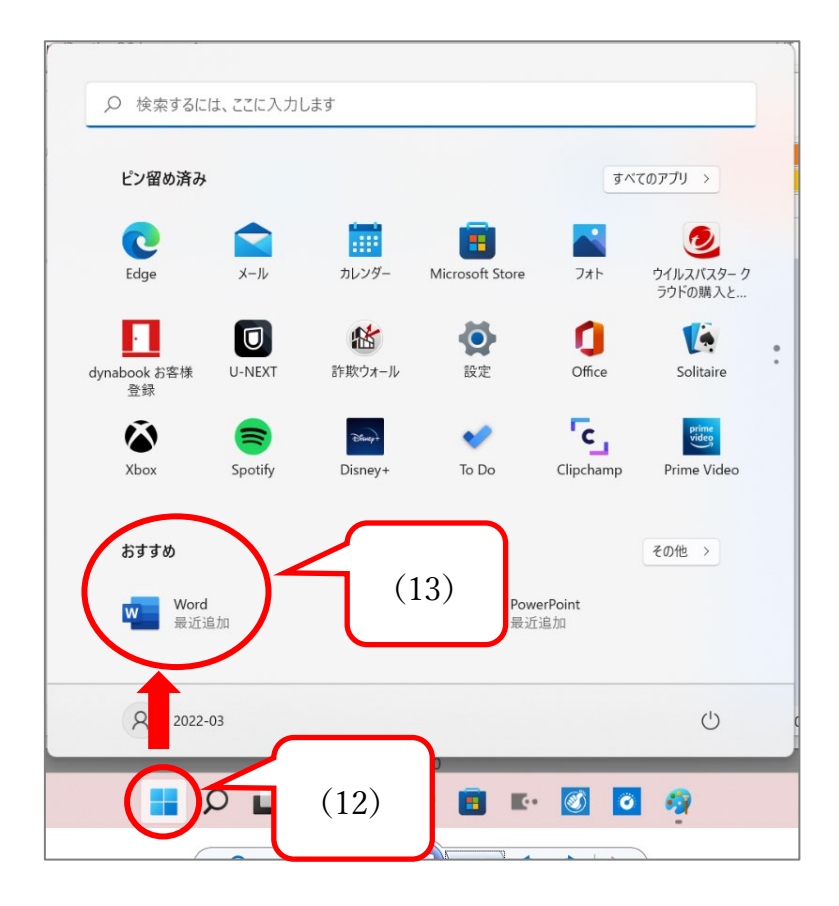

#### ※Word アプリが見つからない場合は、検索ウィンドウに「word」と入力し、 「開く」をクリック

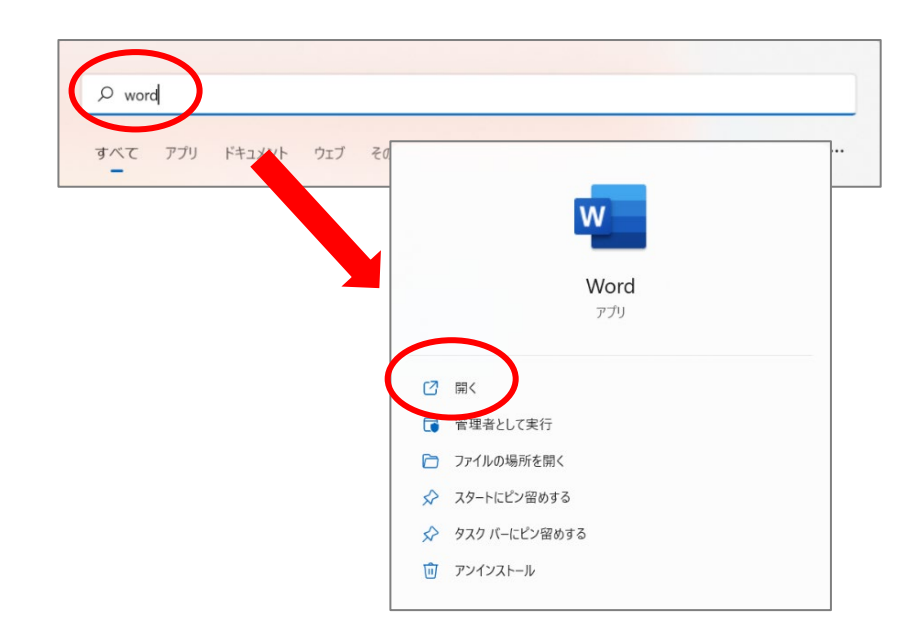

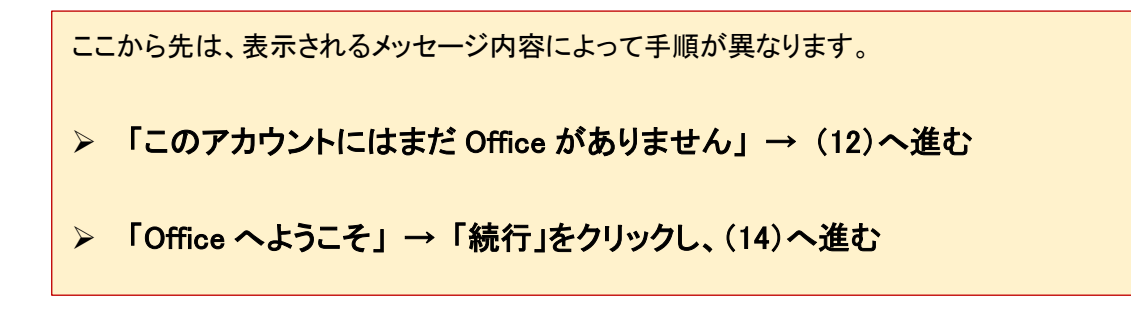

#### (14)「別のアカウントを使用する」をクリック

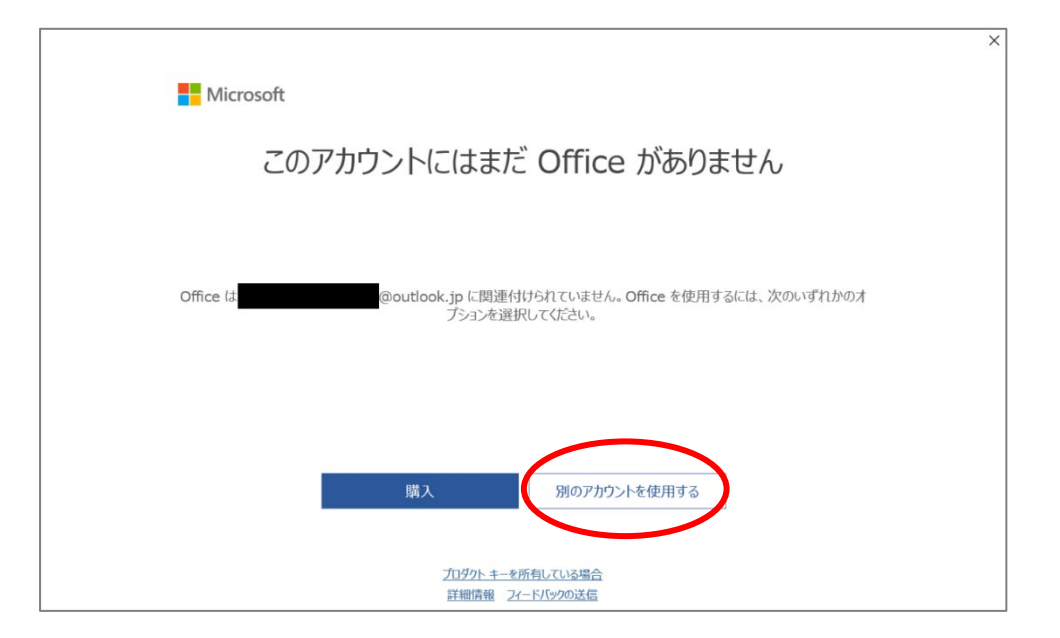

## (15)「サインイン」をクリック

| Microsoft       |                                        |                                             | • | × |
|-----------------|----------------------------------------|---------------------------------------------|---|---|
| サインイン           | して Office を討                           | 设定する                                        |   |   |
| 8               |                                        |                                             |   |   |
| 通常のメール アドレスを使用  | 無料のクラウド ストレージを取<br>得                   | 自分のアカウントを使用して他<br>のデバイスに Office をインス<br>トール |   |   |
| (1997)<br>サイン(1 | またのデーレ用の Microsoft アカウント<br>ン アカウン     | ~でサインイン                                     |   |   |
|                 | プロダクト キーを所有している場合<br>Microsoft アカウントとは |                                             |   |   |

#### (16)大学のメールアドレスとパスワードでサインインする

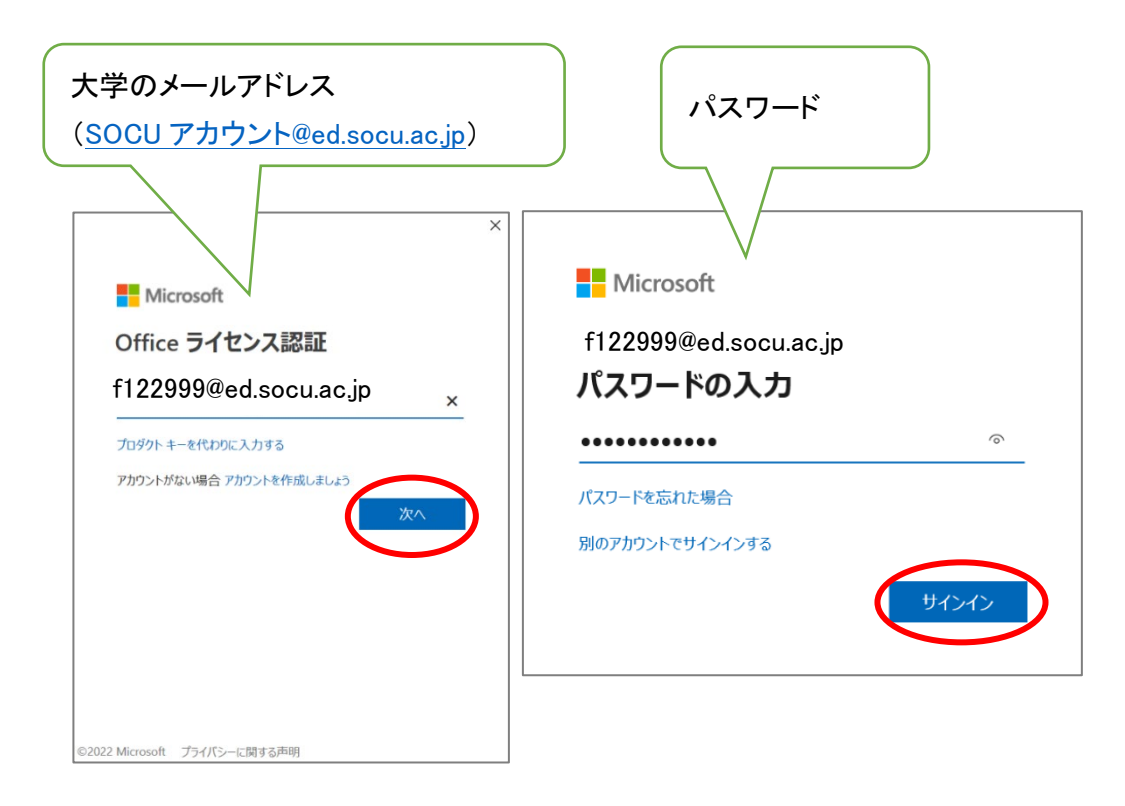

## (17)「組織がデバイスを管理できるようにする」の<u>チェックを外し</u>、「いいえ、このアプリのみにサイ ンインします」をクリック

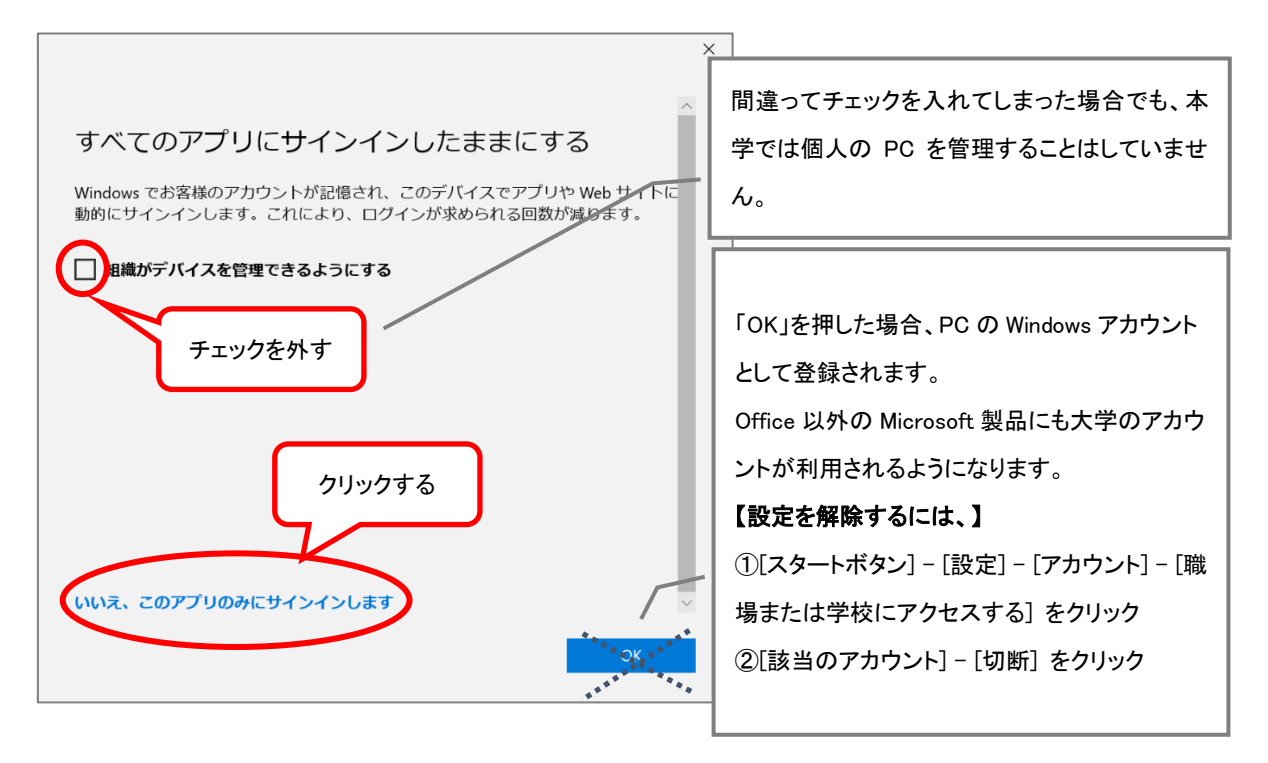

## (18)「完了」をクリック

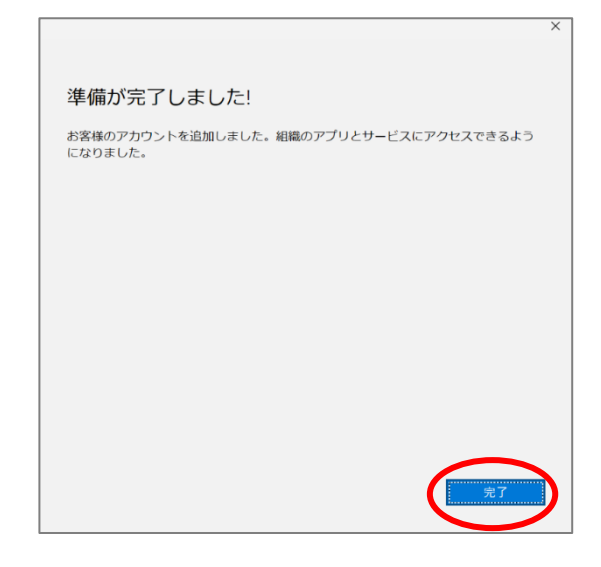

(19)内容を読んで、「同意する」をクリック

| X                                                                  |  |
|--------------------------------------------------------------------|--|
| Microsoft                                                          |  |
| ライセンス契約に同意します                                                      |  |
| Microsoft 365 Apps for enterprise に含まれるアプリ:                        |  |
| この製品には Office 自動更新機能が付いています。<br>詳細を表示                              |  |
| (同意する)を選択すると、Microsoft Officeの使用時活気約3歳を承認したことになります。<br>使用時活気約3歳を読む |  |
| 同意する                                                               |  |

## (20)内容を読んで、「閉じる」をクリック

| あなたのプライバシ                                          | ーは重要です                                      |                                       |                                     |                   |
|----------------------------------------------------|---------------------------------------------|---------------------------------------|-------------------------------------|-------------------|
| Office をご利用いただき、あ<br>ンスを使用するかどうかは、あ<br>ます。<br>詳細情報 | がとうございます。オプションのクラウド利<br>沈が決定できます。オプションの接続エ・ | 用エクスペリエンスの使用が組織が<br>スペリエンスを提供するため、Off | Yら許可されています。これらの<br>ice では必要なサービス デー | )エクスペリエ<br>タが収集され |
| これらのオプションのクラウド利<br><u>Microsoft サービス規約</u>         | 用サービスは、 Microsoft サービス規約                    | こ従って提供されます。                           |                                     |                   |
| オプションの接続エクスペリエン<br>[ファイル] > [アカウント] >              | スを調整するには:<br>アカウントのプライバシー]                  |                                       |                                     |                   |
|                                                    |                                             |                                       |                                     |                   |
|                                                    |                                             |                                       |                                     |                   |
|                                                    |                                             |                                       |                                     |                   |
|                                                    |                                             |                                       |                                     | 閉じ                |

#### (21)アカウント画面にて、大学のメールアドレスでライセンス認証されていることを確認する

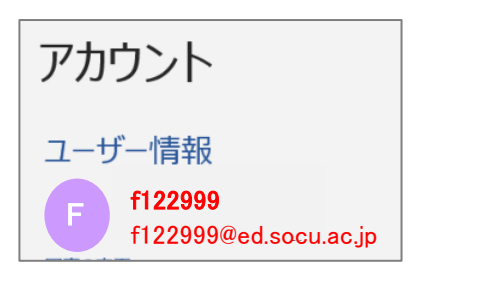

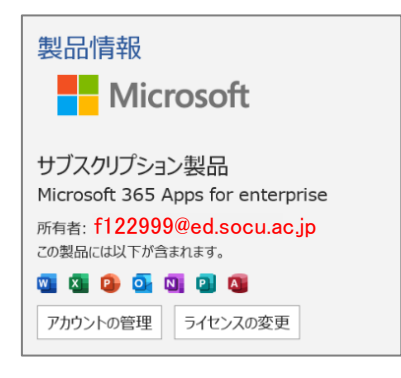

以上